# Windows 11

windows

### sudo

- https://www.profesionalreview.com/2025/04/24/comando-sudo-windows/
- Configuración  $\rightarrow$  sistema  $\rightarrow$  para programadores  $\rightarrow$  sudo  $\rightarrow$  alineado (in line)

## Microsoft Copilot+ Recall

/via: https://www.kaspersky.com/blog/recall-2025-risks-benefits/53407/

• https://andro4all.com/aplicaciones/signal-se-blinda-contra-microsoft-recall-con-una-funcion-que-vuelve-in visibles-tus-chats-en-windows

#### desactivar

- Settings  $\rightarrow$  Privacidad y seguridad
- Recall & Snapshots (Historial de actividad)
- Desactivar Guarda capturas de pantalla
- Borrar las capturas de pantalla

|                     | Recall (preview) helps you search your snapshots to find things on your PC-documents, email, images, websites, and more.                                        |             |   |  |  |  |
|---------------------|----------------------------------------------------------------------------------------------------|-------------|---|--|--|--|
| arch ,0             | Your filter list is empty. Prevent apps and websites in supported browsers from being saved as snapshots by adding them to the filter fat.                      |             |   |  |  |  |
| System              |                                                                                                    |             |   |  |  |  |
| Bluetooth & devices | Snapshots                                                                                                    |             |   |  |  |  |
| Network & internet  | Save snapshots<br>Take snapshots of your screen and save them on your PC. Learn more                                                                            | On 🧲        | D |  |  |  |
| Personalization     |                                                                                                    |             |   |  |  |  |
| Apps                | Storage<br>Snapshots are securely stored on your PC                                                                                                    | 8.4 GB      | ^ |  |  |  |
| Accounts            | Maximum storage for snapshots                                                                                                    | 75.68 ×     |   |  |  |  |
| Time & language     | when you react this limit, your ordest snapshots will be deleted to<br>make room for new ones                                                                   | 1500        |   |  |  |  |
| Gaming              | Maximum storage duration for snapshots<br>Snapshots that are older than the limit will be deleted                                                               | Unlimited ~ |   |  |  |  |
| Accessibility       | View system storage                                                                                                    |             |   |  |  |  |
| Privacy & security  | See how snapshot storage compares to other data categories                                                                                                    |             | 1 |  |  |  |
| Windows Update      | Delete snapshots<br>You can delete snapshots within a time range or delete all snapshots                                                                        |             | × |  |  |  |
|                     | Filter lists                                                                                                    |             |   |  |  |  |
|                     | Fitter sensitive information<br>Snapshots where potentially sensitive info is detected file passworth, oredit cards, and<br>more) will not be saved. Learn more | On 🧲        | D |  |  |  |
|                     | P Apps to filter                                                                                                    | Add app     | ~ |  |  |  |

#### desinstalar

- Inicio  $\rightarrow$  activar o desactivar características de Windows
- Desactivar Recall

| Furn   | Windows features on or off                                                            |                              |          |             |     |
|--------|---------------------------------------------------------------------------------------|------------------------------|----------|-------------|-----|
| o turr | n a feature on, select its check box. To the filled box means that only part of the f | urn a featur<br>eature is tu | e off, o | lear its cl | hea |
|        | Microsoft NT Kernel Integration VSC                                                   | Driver                       |          |             | _   |
| 2      | Microsoft Print to PDF                                                                |                              |          |             |     |
|        | Microsoft XPS Document Writer                                                         |                              |          |             |     |
| # 🗌    | MultiPoint Connector                                                                  |                              |          |             |     |
| H 📑    | Print and Document Services                                                           |                              |          |             |     |
|        | Recall                                                                                |                              |          |             |     |
|        | Remote Differential Compression AP                                                    | I Support                    |          |             |     |
| # 🗌    | Services for NFS                                                                      |                              |          |             |     |
|        | Simple TCPIP services (i.e. echo, dayl                                                | time etc)                    |          |             |     |
| # 🗌    | SMB 1.0/CIFS File Sharing Support                                                     |                              |          |             |     |
| 2      | SMB Direct                                                                            |                              |          |             |     |
|        | Telnet Client                                                                         |                              |          |             |     |
|        | TFTP Client                                                                           |                              |          |             |     |
|        | Virtual Machine Blatform                                                              |                              |          |             |     |

### Deshabilitar Recorte en captura pantalla

 Configuración → Accesibilidad → Teclado → Usar la tecla imprimir patnalla para abrir la captura de pantalla

### Cambiar menú contextual W11 a estilo W10

Evitar «Mostrar más opciones»: https://consumer.huawei.com/mx/support/content/es-us15857712/

- 1. HKEY\_CURRENT\_USER\SOFTWARE\CLASSES\CLSID
- 2. crear clave: {86ca1aa0-34aa-4e8b-a509-50c905bae2a2}
- 3. crear subclave: InprocServer32
- 4. setear (sin valor, editar e intro) el Predeterminado

### Evitar encriptación Bitlocker por defecto W11 24H2

- Hacer antes de instalación (en la pantalla de seleción de país, pulsar Shift+F10 y regedit
- Añadir clave registro en Computer\HKEY\_LOCAL\_MACHINE\SYSTEM\CurrentControlSet\BitLocker:

PreventDeviceEncryption DWORD32 1

/via: https://elchapuzasinformatico.com/2024/05/windows-11-24h2-cifrado-bitlocker-ssd/

## Menú W10 en W11

- botón derecho barra tareas, ajustar a la derecha
- añadir clave registro DWORD Start\_ShowClassicMode con valor a 1 en

#### HKCU\Sofware\Microsoft\Windows\CurrentVersion\Explorer\Advanced

• reiniciar Windows Explorer en Administrador de tareas para aplicar cambios inmediatamente.

## Arranque directo sin contraseña

- quitar pin o contraseña existente
- ejecutar **netplwiz** y desmarcar obligatoriedad de entrar con contraseña (no encontrado)

From: https://miguelangel.torresegea.es/wiki/ - **miguel angel torres egea** 

Permanent link: https://miguelangel.torresegea.es/wiki/windows:w11:start

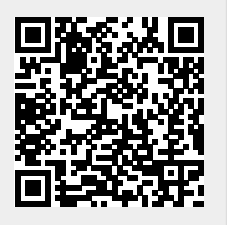

Last update: 08/07/2025 01:34